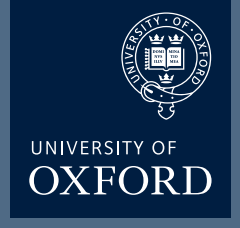

## Laser Damage Experiments (I)

Click on the Stimulus Setting button

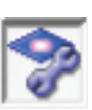

|                                                                                 | Stimulus Setting                                                                                                    | Select the single line icon<br>and then draw a line in<br>the 'Live View window' across<br>the cell you wish to bleach |
|---------------------------------------------------------------------------------|----------------------------------------------------------------------------------------------------|----------------------------------------------------------------------------------------------------|
|                                                                                 | < <pre>&lt;&lt; Fast 10.0us/Pixel Slow &gt;&gt; </pre> P:10.0us L:11.360ms F:11.758s S:11.758s  Laser <pre>V 405 </pre> <pre>Laser</pre> <pre>V 405 </pre> <pre>100.0 %</pre>                                                                                                    | This indicates the 405nm<br>laser will be used for<br>bleaching                                                        |
| You can set the system to                                                       |                                                                                                    |                                                                                                    |
| manually or Auto Stop the                                                       |                                                                                                    |                                                                                                    |
| bleaching.                                                                      | Manual Auto Stop                                                                                                    |                                                                                                    |
| To set Auto Stop, check the<br>box and input the time you<br>wish to bleach for | Main Scanner Sync         © ImageScan         C Activation         C Activation         Wait Time         ImageScan         Activation         Wait Time         Wait Time         Wait Time         ImageScan         Frame         ImageScan         Activation         ImageScan         Activation         ImageScan         ImageScan     < |                                                                                                    |
|                                                                                 | Close                                                                                                    |                                                                                                    |

DUNN SCHOOL BIOIMAGING FACILITY

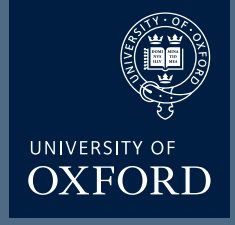

## Laser Damage Experiments (II)

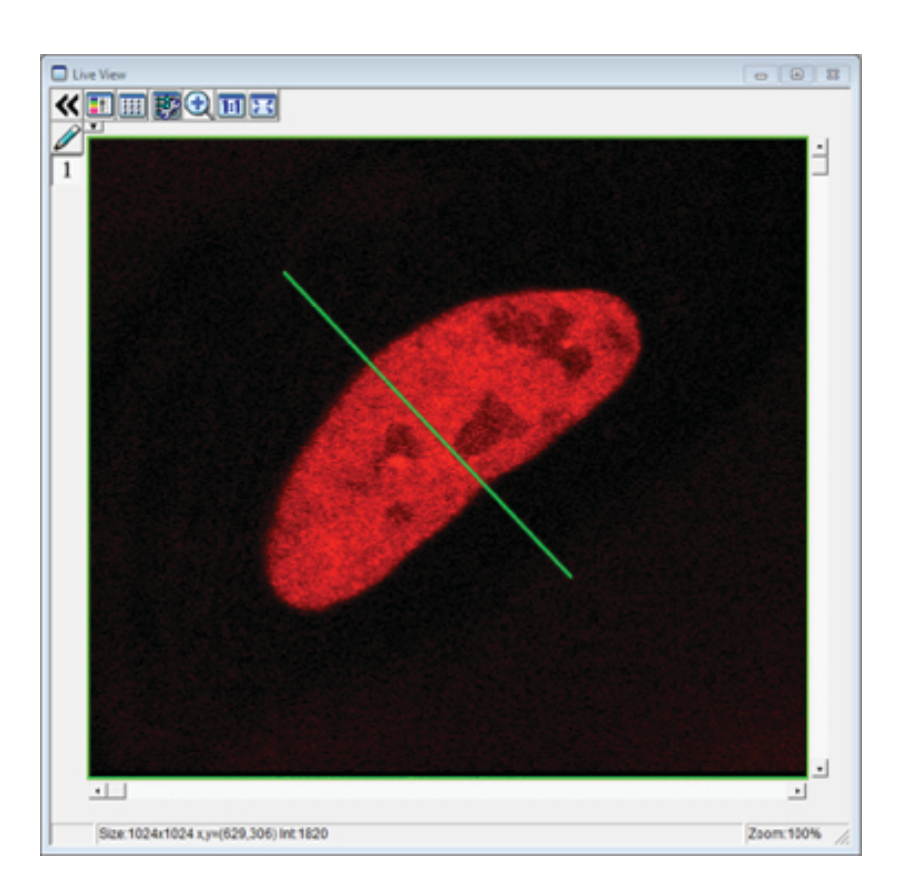

**Draw a line** in the 'Live View window' across the cell you wish to bleach

## Select SIM Lightpath icon

Activate timelapse imaging by clicking on 'time'

## Adjust capture parameters (time

interval (in seconds) and number of images required)

FreeRun will capture at the shortest possible interval based on scan speed and frame size (type 0).

It is possible to set a larger than anticipated number of frames to capture and then manually stop scanning if required.

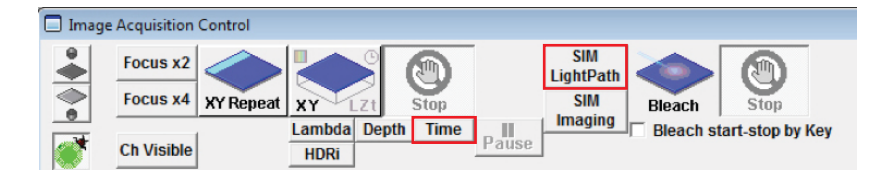

| TimeScan |         |     |    |        |
|----------|---------|-----|----|--------|
| Interval | FreeRun | Num | 60 | Trig G |

**Pre-bleach:** Begin the image capture by clicking XYt Scan button.

Allow several frames of pre-bleach scanning.

**bleach:** Press the Bleach icon along the top of the Image Acquisition Control window. You will need to press 'Stop' if you have opted to control the bleaching manually.

**Timelapse:** If the response is fast, then you can manually stop the scanning. If longer is required, you can add to the image by clicking 'Append New' which will capture additional frames.

| Non-102411021 co-1028.306.0411020 | Zuen 1076 | Non-Million Note (un-Schlid Million Note | 2mm 100% _ | Non-Value Value operation and one water | 200.10% |
|-----------------------------------|-----------|------------------------------------------|------------|-----------------------------------------|---------|

pre-bleach

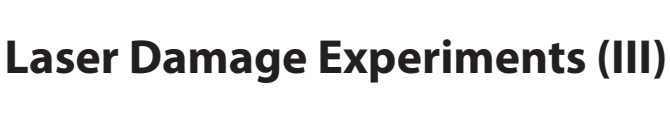

```
SIM
           Eleach start-stop by Ke
```

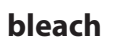

timelaspe

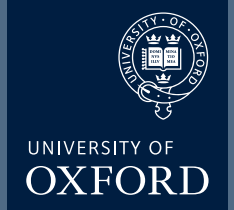

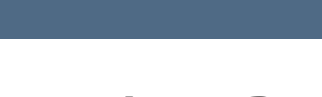

DUNN SCHOOL

**BIOIMAGING FACILITY** 

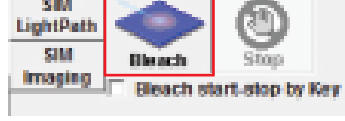

Focus x4 XY Repeat XY

Focus x2